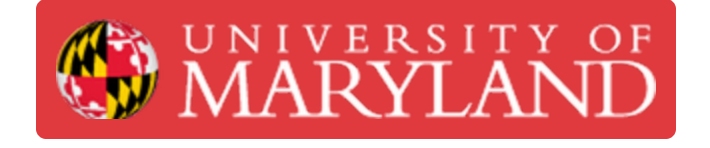

## **Einsy RAMBo Board Maintenance**

Mainenance of Prusa i3 MK3S+ control board, the EINSY RAMB0

Written By: Evan Hutzell

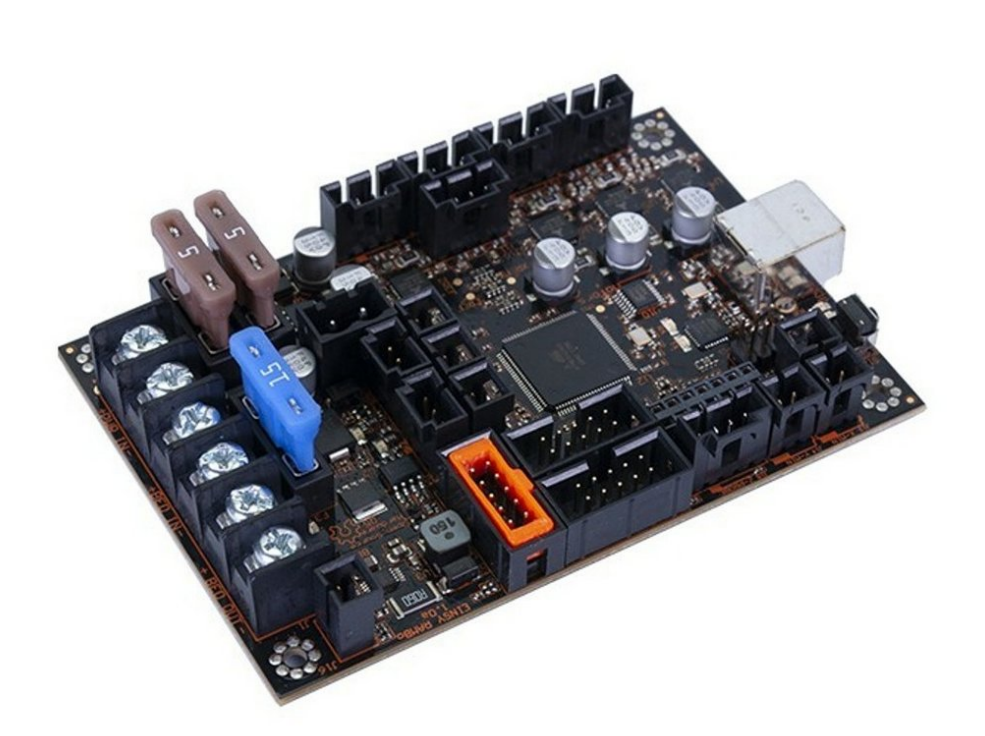

This document was generated on 2022-12-24 06:31:44 AM (MST).

## Step 1 — Safety

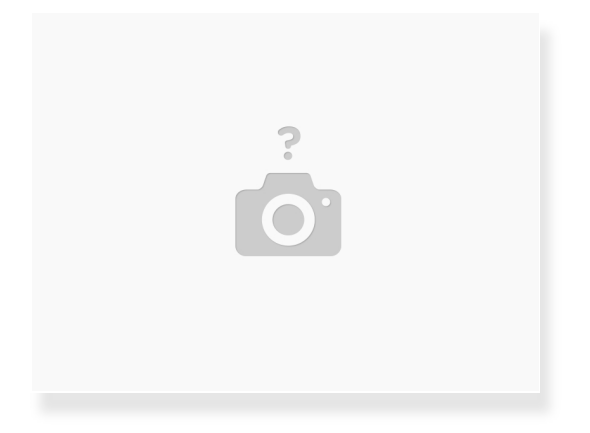

- Turn the power off.
- Disconnect the printer from the power source.

This document was generated on 2022-12-24 06:31:44 AM (MST).

## Step 2 — Einsy RAMBo Board

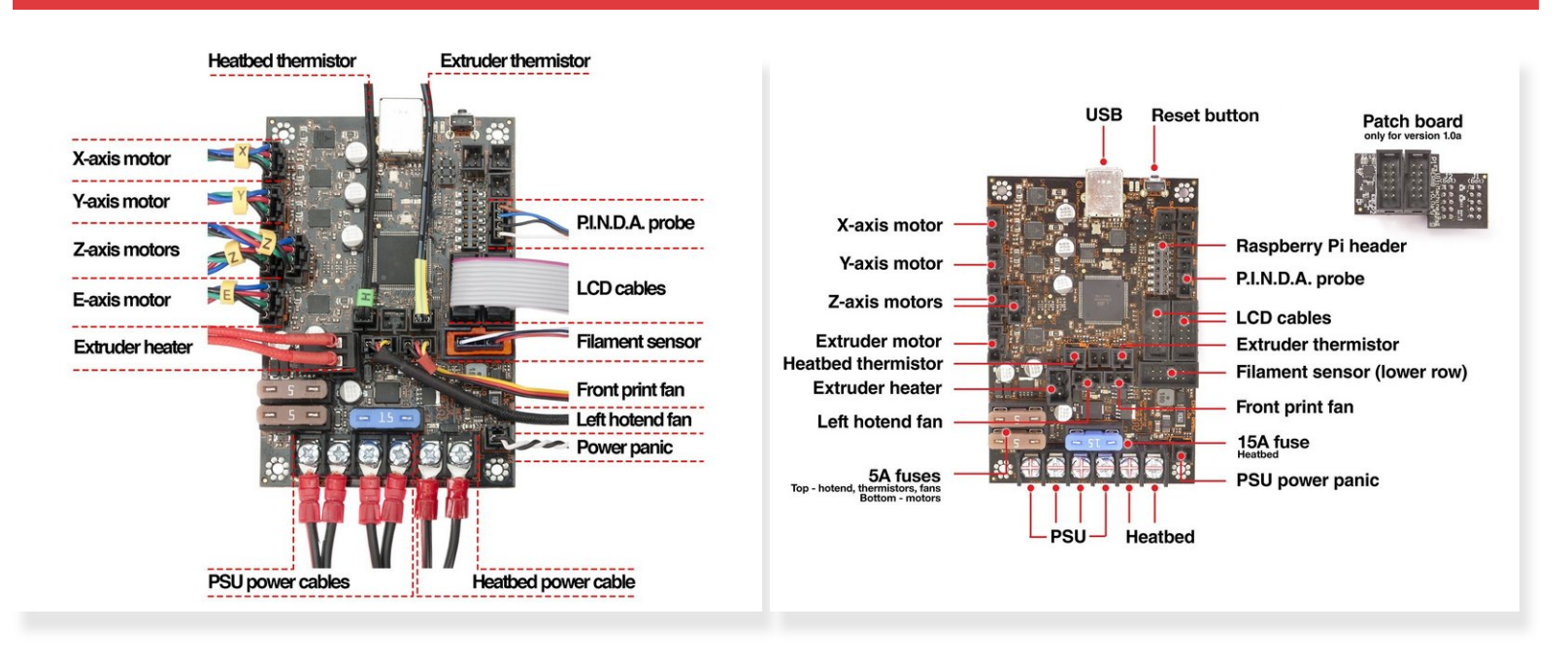

- Check if there are any pinched or worn cables on the printer.
- Open the electronics casing and blow compressed air in between the cables to get rid of dust.
- Check the connection of all of the wires on the EINSY RAMBo board. Especially pay attention to the cables from the PSU (power source) and heaters. Make sure they are inserted all the way in and well-tightened.
- Lightly tug the power and heatbed connectors. If any movement is felt, then re-tighten the screws.

Please remember to log this task when complete by

- Initialing the printer checklist, and
- Filling the printer maintenance Airtable form. This can be accessed by scanning the QR code on top of the printer power supply.

This document was generated on 2022-12-24 06:31:44 AM (MST).